## 管理画面 担当者ユーザ登録について

!本管理画面から個人情報が閲覧できるため、第三者に推測されやすいユーザ ID およびパスワードの 設定はお控えください!

初回、お送りする ID、パスワードは「管理者ユーザ」のアカウントです。

本サービス管理画面は、ログインの際、パスワードの入力を5回連続で誤るとアカウントがロックされ、ログ インできなくなります。管理者ユーザのアカウントロック解除は、NTT データによる作業が必要なため、解除 まで数日要します。

そのため、管理者ユーザとは別に、「担当者ユーザ」を追加登録いただくことを推奨しております。「担当者ユーザ」のアカウントロックは、貴社管理者ユーザにより即時解除が可能です。

## 【担当者ユーザの登録方法】

- 1. 管理者ユーザで管理画面にログオン(管理画面操作説明書 4-1 ページ)
- (1)管理画面 URL(<u>https://koufurigw-web.cacs.jp/kfgwkanri/H/wh01-</u>01.html)にアクセスしてログイン画面を表示します。

| 目環境                 |  |  |
|---------------------|--|--|
| ットロ座振替受付GWサービス 管理画面 |  |  |
| ■ログイン               |  |  |
| 会社⊐∽ド               |  |  |
| ユーザロ                |  |  |
| パスワード               |  |  |
|                     |  |  |
| BID: WHC1-01        |  |  |

(2)承り書に記載の、会社コード、ユーザ ID(admin・・・・・)、パスワードを入力いただき、ログイン してください。

※ パスワードの入力を5回連続で誤るとアカウントがロックされ、ログインができなくなりますので、お 間違いのないよう、ご入力をお願いいたします。

- 管理者ユーザのパスワード変更方法(管理画面操作説明書 4-22 ページ)
  承り書に記載のパスワードは初期パスワードとなりますので、パスワードの変更をお願いします。
  - ① メニュー画面より「ユーザ管理」を選択
  - ② ユーザー覧画面から、管理者の「パスワード変更」を選択
  - ③ 旧パスワード(承り書に記載の初期パスワード)と新たに設定するパスワードを入力
    ※ パスワードは半角英数記号 8 文字以上 16 文字以内で設定が可能です。
  - ④ 管理者ユーザのユーザ ID(admin・・・・・)、新パスワードは、大切に保管願います。
- 3. 担当者ユーザの登録方法(管理画面操作説明書 4-24 ページ)
  - ① メニュー画面より「ユーザ管理」を選択
  - ② ユーザー覧画面で「ユーザ追加」ボタンをクリック
  - ③ 追加するユーザ権限、ユーザ ID、ユーザ名、パスワードを入力し、ユーザ登録する。

| ユーザ権限  | 管理者か担当者を選択                       |
|--------|----------------------------------|
|        | ※管理者・・・照会メニューのほか、担当者ユーザの追加や担当者の  |
|        | アカウントロック解除が可能                    |
|        | ※利用者・・・照会メニューのみ可能(自身のパスワード変更は可能) |
| ユーザ ID | 半角英数記号 32 文字以内で設定                |
| ユーザ名   | 全角 16 文字以内で設定                    |
| パスワード  | 半角英数記号 8 文字以上 16 文字以内で設定         |

- 4. 担当者ユーザのロック解除方法(パスワード初期化)(管理画面操作説明書 4-29 ページ)
  - ① メニュー画面より「ユーザ管理」を選択
  - ② ユーザー覧画面で当該ユーザの「パスワード初期化」ボタンをクリック
  - ③ パスワード初期化画面で新パスワードを入力し、「初期化」ボタンをクリック

## !管理者ユーザのアカウントがロックされた場合!

管理者ユーザのアカウントがロックされた・パスワードを失念した場合は、元受銀行へお申し出ください (アカウントロック解除依頼書のご提出が必要となります)。また、<u>解除作業には数営業日を要します</u>の で、予めご了承ください。

以 上